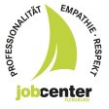

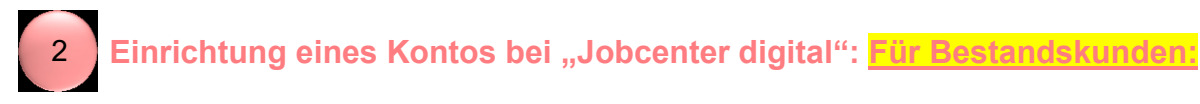

1. Sie können die Internetseite Jobcenter digital (<u>www.jobcenter-digital.de</u>) öffnen:

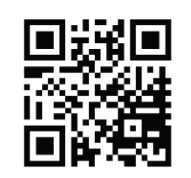

www.jobcenter.digital

2. Sie gelangen auch über den aufgeführten QR-Code direkt auf die entsprechende Seite. Wählen Sie den Button "Anmelden" aus

|                                            | ¥ Gebärdensprache 🔒 | Deutsch 👻    |
|--------------------------------------------|---------------------|--------------|
| Bundesagentur für Arbeit<br>bringt weiter. | 🔍 Suche 🔹 Anm       | elden 📃 Menü |

Sie gelangen zur Anmeldung. Bitte wählen Sie die Anmeldung über "**Bundesagentur für** Arbeit".

| Bundesagentur für Arbeit<br>bringt weiter.                                                                |                                                    |
|----------------------------------------------------------------------------------------------------|----------------------------------------------------|
| Startseite > Anmeldung                                                                                    |                                                    |
| Anmelden                                                                                                  |                                                    |
| Hier können Sie sich für die Online-Angebote der Bundesa<br>Angebote der Jobcenter und der Familienkasse. | igentur für Arbeit anmelden. Dazu gehören auch die |
|                                                                                                    |                                                    |
| <ul> <li>Informationen zur Anmeldung mit BundID und zur Kor</li> <li>Das passende Konto finden</li> </ul> | intoumstellung                                     |
| bund <sup>i</sup> ID <b>O</b>                                                                             | Bundesagentur<br>für Arbeit                        |
| 더 Anmelden/Registrieren                                                                                   | Anmelden/Registrieren                              |

3. Es öffnet sich die Seite der Anmeldung – hier können Sie sich nun mit den vorhandenen Daten "anmelden":

| •                       | )                      |     |   |
|-------------------------|------------------------|-----|---|
| Melden Sie sich bitte n | nit Ihren Zugangsdaten | an: |   |
|                         |                        |     |   |
| -                       | Mit Passkey anmelde    | n   |   |
|                         | oder                   |     |   |
|                         |                        |     |   |
| Benutzername / E-Mail-A | dresse                 |     |   |
| Benutzername / E-Mail-A | dresse                 | ]   |   |
| Benutzername / E-Mail-A | dresse                 |     |   |
| Benutzername / E-Mail-A | dresse                 |     | • |
| Benutzername / E-Mail-A | dresse                 |     |   |

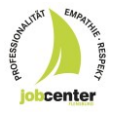

4. Geben Sie Ihre E-Mail-Adresse (wenn bisher nur Benutzername vorliegt) ein und stimmen Sie den Nutzungsbedingungen sowie der Datenschutzerklärung zu, indem Sie in den jeweils dafür vorgesehenen Kästchen einen Haken setzen. Abschließend bitte auf "Registrieren":

| E-Mail-Adresse                                                                                                    | E-Mail-Ackesse<br>max.mustermann@arbeitsagentur.de                                                                                                    |
|----------------------------------------------------------------------------------------------------|----------------------------------------------------------------------------------------------------|
| Zustimmung und Einwilligung<br>Zur Registrierung benätigen wir Ihre Zustimmu<br>unseren Nutzungsbedingungen, sowie ihre Ein<br>Nutzung der E-Mail-Adresse. | ich habe die  Nutzungsbedingungen gelesen und akzeptiere diese. *  Schwätigung zur  Chwätige ein, dass die E-Mail-Advesse von der Bundesapentur für Arbeit im Sinne der Datenschutzerklärung Kapitel 3 und 6 (Registinerung und Mittellungssenvice-Online) erhoben und verarbeitet werden darf. Die Einwilligung gemäß der  Datenschutzerklärung Kapitel 7 kann jederzeit ohne Angabe von Gründen mit Wirkung für die Zukunft widerrufen werden. * |
|                                                                                                    | Abbrechen Registrieren                                                                                                    |

5. Im Anschluss erhalten Sie eine Mail mit einem Link um die Registrierung der Mail abzuschließen. Hierzu klicken Sie auf dem Link und melden Sie sich im Anschluss nochmal an.

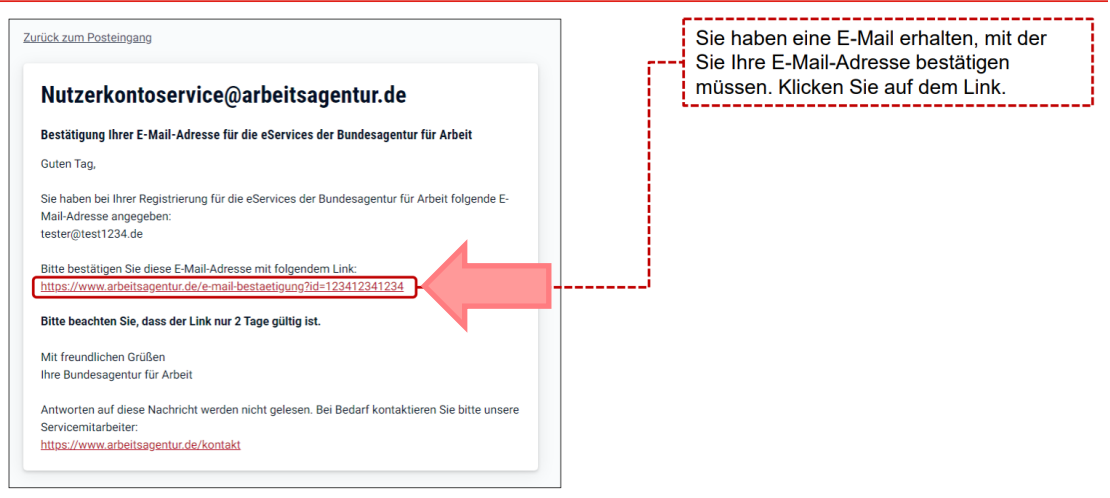

## Sie sind registriert und gelangen auf Ihre Profilseite:

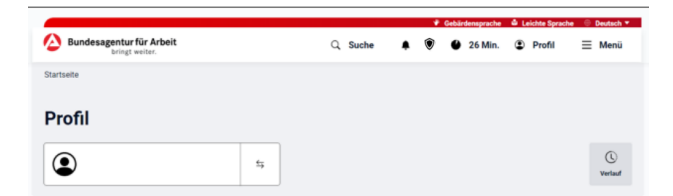